# Handleiding Ledendatabestand

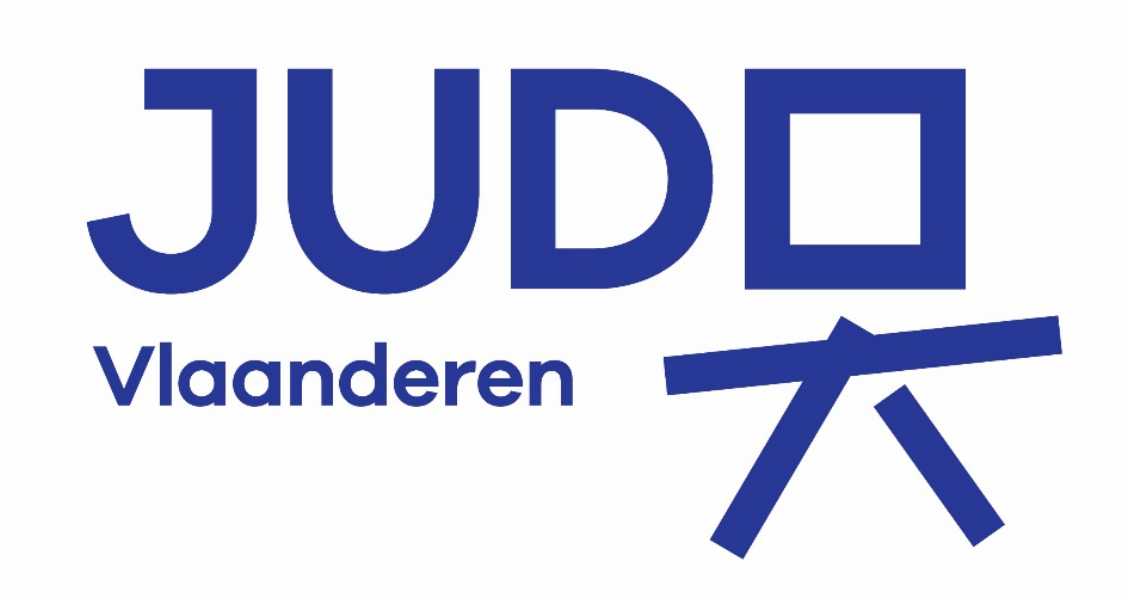

Laatste aanpassing 21.09.2020

Judo Vlaanderen- Oudenaardsesteenweg 837 - 9420 Burst BE0421.410.758 RPR Gent Afdeling Dendermonde 21/09/2020

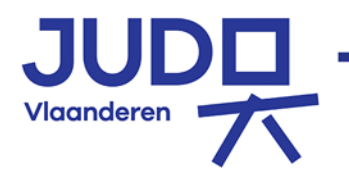

### Handleiding ledendatabestand VJF voor de clubbeheerder

### Inhoud

| 1.  | Inloggen                                             | 3                  |  |  |  |  |  |  |  |
|-----|------------------------------------------------------|--------------------|--|--|--|--|--|--|--|
| 2.  | Startscherm Leden                                    | Startscherm Leden4 |  |  |  |  |  |  |  |
| 3.  | Steekkaart van de club                               | 4                  |  |  |  |  |  |  |  |
| 3   | .1. Aanvullen clubbestuur - clubfuncties             | 5                  |  |  |  |  |  |  |  |
| 3   | .2. Aanvullen clubaanbod - dojo('s) & contact        | 6                  |  |  |  |  |  |  |  |
| 4.  | Rapporten                                            | 6                  |  |  |  |  |  |  |  |
| 5.  | Vergunning verlengen / hernieuwen / overnemen        | 6                  |  |  |  |  |  |  |  |
| 5   | .1. Meerdere vergunningen samen verlengen/hernieuwen | 7                  |  |  |  |  |  |  |  |
| 6.  | Nieuwe leden - Initiaties toevoegen                  | 8                  |  |  |  |  |  |  |  |
| 7.  | Herstarten als initiatie                             | 9                  |  |  |  |  |  |  |  |
| 8.  | Duplicaat vergunning aanvragen                       | 9                  |  |  |  |  |  |  |  |
| 9.  | Betaling                                             | 10                 |  |  |  |  |  |  |  |
| 10. | Graden                                               | 11                 |  |  |  |  |  |  |  |
| 1   | 0.1. Graadverhogingen (wijzigen in groep)            | 12                 |  |  |  |  |  |  |  |
| 11. | Geldigheid vergunning                                | 13                 |  |  |  |  |  |  |  |
| 12. | Foutboodschappen / FAQ                               | 14                 |  |  |  |  |  |  |  |

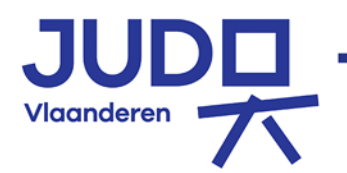

21/09/2020

### 1. Inloggen

Log in met jouw gebruikersnaam en wachtwoord via <u>https://vjf-link.be/</u>. De originele login blijft behouden.

**Enkel de clubbeheerder/secretaris heeft toegang tot de ledenadministratie.** Deze kan de functies clubbeheerder & hoofdtrainer aan meerdere personen toekennen.

Noot: Gebruik steeds een recente browser zoals Chrome of Firefox of Edge.

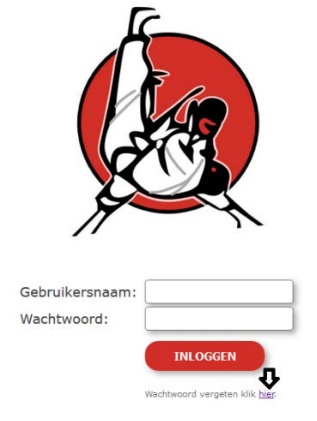

> Wat te doen indien je je wachtwoord niet meer weet?

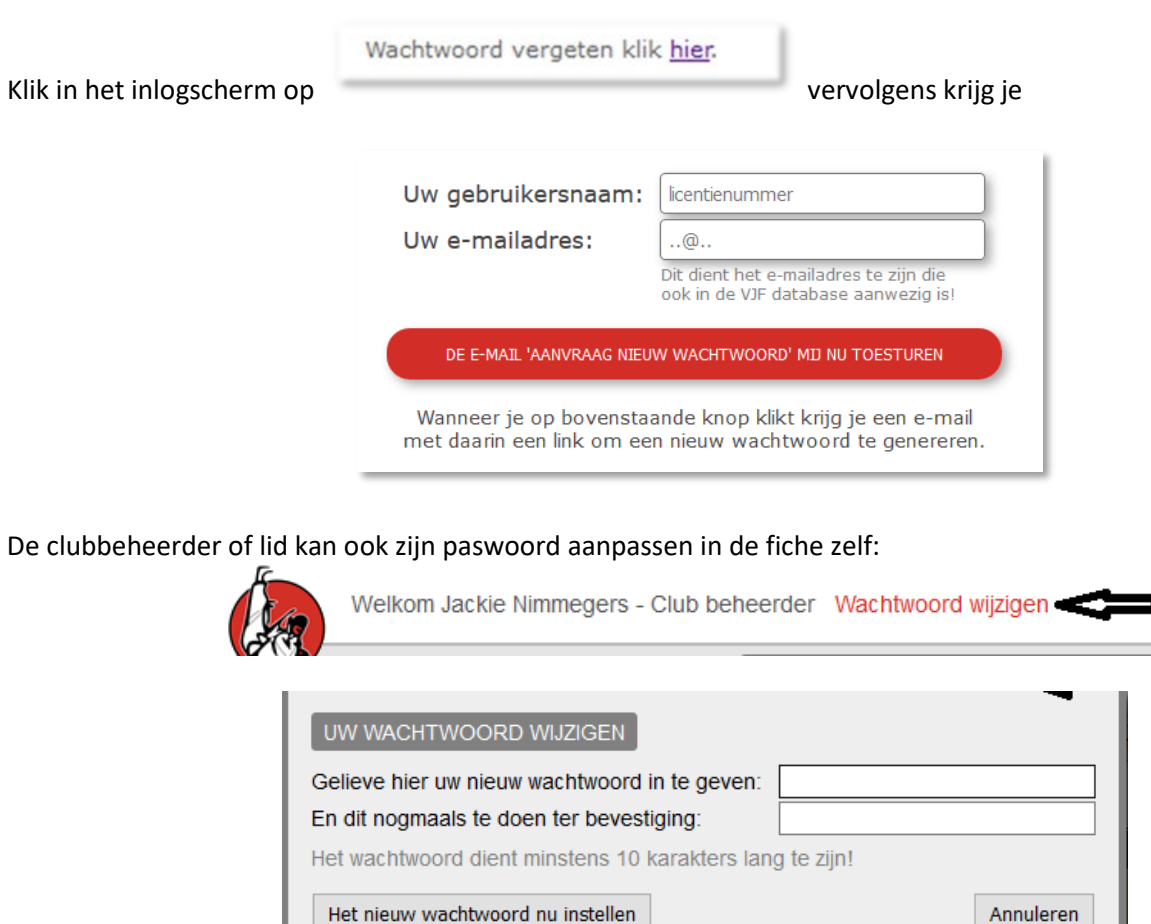

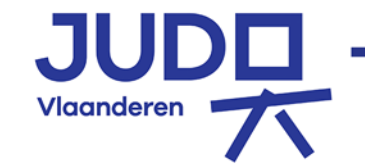

3

21/09/2020

## 2. Startscherm Leden

Onder de zwarte balk verschijnt de volledige ledenlijst van uw club.

Het startscherm toont de **actieve** ledenlijst. Door op de hoofding (in de zwarte balk) te klikken kan je volgens iedere kolom sorteren (up or down).

| 1           | Welkom Jackie | Nimmegers - Club beheerder  |                                           |            |                         |         | LEDEN UC CHISHIRO RAPPOR | TEN        | UITLOGGEI      |
|-------------|---------------|-----------------------------|-------------------------------------------|------------|-------------------------|---------|--------------------------|------------|----------------|
| Sec.        | Voeg lid toe  | Toon betaatiist Er zijn 4 I | icenties die over 35 dagen zulien vervali | ni         |                         |         |                          |            |                |
| 8 uit 8 lec | ien Filler:   |                             | Uit                                       |            |                         |         | @ ACTION (0)             | ASSIEF (2) | O ARCHIEF (102 |
| Lienr.      | Vervaldat.    | 1 Y                         | Naam                                      | Gebodat    | Straatnummer            | Postnr. | Gemeente                 | Nat        | Graad          |
| 1130708     | 06-03-2020    | Testpersoon Drie            | Π                                         | 22-02-2016 | Pastoor Pennestraat 211 | 9000    | Gent                     | BE         | Beginner       |
| 1130707     | 06-03-2020    | Testpersoon Twee            |                                           | 15-11-2004 | Warandestraat 125       | 9280    | Lokeren                  | BE         | Beginner       |
| 1130613     | 31-01-2021    | Togge Rim • •               | ()                                        | 03-02-2015 | Warandestraat 1a        | 9240    | ZELE                     | BE         | Beginner       |
| 1130532     | 27-02-2020    | Test Roope Test Tim         | V                                         | 03-02-1977 | Kdfklqsdtjqsdmfmjq      | 5       | djihiqsdj                | BE         | Beginner       |
| 1125369     | 31-05-2020    | Van Aken Sam                |                                           | 09-05-1988 | lfksdikfidsk 8          | 9250    | WAASMUNSTER              | BE         | 6e Kyu         |

#### Met het filter kan je de lijst beperken (werkt op alle tekstvelden).

| Licnr.           | Vervaldat.                    | Naam                                                    | Gebodat |
|------------------|-------------------------------|---------------------------------------------------------|---------|
| 147 <u>uit</u> 1 | 7 leden Filter:               | Uit                                                     |         |
|                  | lid toe Toon betaallijst      | Er zijn 14 licenties die over 35 dagen zullen vervallen |         |
|                  | Welkom Joye Rik Club beheerde | er: JUDO KWAI MIV                                       |         |

#### Lijst ACTIEF leden met een geldige vergunning.

Lijst PASSIEF leden waarvan de vergunning minder dan 3 maanden vervallen zijn.

#### Lijst **ARCHIEF** leden die langer dan 3 maanden zijn vervallen.

|              |                         |        |                    |                         |        |      | đ            |         |
|--------------|-------------------------|--------|--------------------|-------------------------|--------|------|--------------|---------|
| •••          | S 🛱 🔍 youtube ik doe ni | et mee | $\rightarrow$      | $\overline{\mathbf{A}}$ | \ ⊡    | Ĝ    | <b>III</b> 🗵 | ≡⁴      |
|              | L                       | EDEN   | JUDO KWAI MOORSELE | RAPF                    | PORTEN |      | JITLOG       | GEN     |
|              |                         |        | () AC              | TIEF (147)              |        | (16) | Darchie      | F (773) |
| Straatnummer | Postnr.                 |        | Gemeente           |                         |        | vat. | Graa         | id ^    |

Leden waarvan de vergunning over 35 dagen vervallen zijn in **oranje gemarkeerd.** Om naar de informatiefiche van een judoka te gaan, volstaat het op de naam te klikken.

| (             | elkom Nimme | gers Jackie Club be | heerder: JC Chishiki 🗸          |                        |         |
|---------------|-------------|---------------------|---------------------------------|------------------------|---------|
| Vi Vi         | beg lid toe | Toon betaallijst 2  | Er zijn 2 licenties die over 35 | dagen zullen vervallen |         |
| 5 uit 5 leden | Filter:     |                     | Uit                             |                        |         |
| Licnr. 🔫      | Mar         |                     | Naam                            |                        | Gebodat |
| 1130613       | 29-02-2020  | Togge Rim           |                                 |                        |         |
| 20532         | 27-02-2020  | Test Rogge Test Ti  | m                               |                        |         |
| 1125369       | 31-05-2020  | VEITT               |                                 |                        |         |
| 1055888       | 06-06-2076  | Rottiers Lieven     |                                 |                        |         |
| 1044034       | 30-04-2020  | Nimmeders Jackie    |                                 |                        |         |
|               |             |                     |                                 |                        |         |
|               |             |                     |                                 |                        |         |
| 3. Ste        | ekkaa       | art van o           | de club                         |                        |         |

#### Judo Vlaanderen- Oudenaardsesteenweg 837 - 9420 Burst BE0421.410.758 RPR Gent Afdeling Dendermonde

21/09/2020

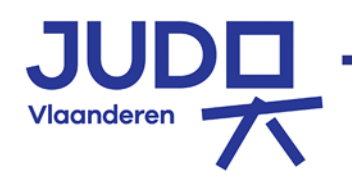

Op het startscherm kan je rechts bovenaan **op jouw eigen club klikken** om de steekkaart van de club te bewerken en te raadplegen. De clubbeheerder kan dit zelf aanpassen en dient er ten alle tijd voor te zorgen dat de clubgegevens correct ingevuld zijn of aangepast worden.

- Maatschappelijke zetel voor VZW's en briefwisseling/correspondentie adres voor F.V.
- E-mail: dit adres zal opgenomen worden op onze website als clubcontact.

| Welkom Jackie Nimmegers - Club beheerder                                                                                                    | LEDEN JC CHISH |
|----------------------------------------------------------------------------------------------------|----------------|
| k in the second second s | む              |
| clubnummer 4144 aansluting 13 / 10 / 2006 () clubnaam (C Chishis betaald dd / mm / 3333                                                                                                    |                |
| Maatschappelijke zetel (tralinigen en dojo's onderaan)                                                                                                    |                |
| straat en nummer Warandestraat 1A postnummer 9240 gemeente Zele                                                                                                    |                |
| ondernemingsnr. 000000097 rekeningsnr. telefoon rechtsvorm VZW v                                                                                                    |                |
| c-mail info@vjf.be websRc www.vjf.be                                                                                                    |                |
| facebook                                                                                                    |                |
| oorfclub sportdatabank                                                                                                    |                |
| Andere info                                                                                                    |                |
|                                                                                                    |                |
|                                                                                                    |                |

 Naast de clubfunctie kan me ook aan duiden wie de briefwisseling (BW)/correspondentie wenst de ontvangen van de federatie.

| Clubb | estuur en andere clubfunct | ies              |            |            | $\Diamond$         |
|-------|----------------------------|------------------|------------|------------|--------------------|
|       | Clubfunctie                | Naam             | Van        | Tot        | BW Inlog profiel   |
|       | Voorzitter                 | Testpersoon Twee | 07/02/2020 | 00/00/0000 | ○ Club beheerder ∨ |
|       | Voorzitter                 | Oste Donna       | 16/05/2009 | 00/00/0000 | 0                  |
|       | Secretaris                 | Nimmegers Jackie | 20/02/2020 | 00/00/0000 | Club beheerder     |
|       | Penningmeester             | Togge Rim        | 13/10/2006 | 00/00/0000 | 0                  |
|       | Hoofdtrainer               | Geelen Bart      | 02/10/2015 | 00/00/0000 | ○ Hoofdtrainer ~   |
| 7     | lesgever                   | Togge Rim        | 23/11/2017 | 00/00/0000 | ○ Hoofdtrainer ~   |

 Vergeet niet om bij wijzigingen de clubgegevens te bewaren => bevestiging gelukt via groen kader bovenaan.

| GELUKT      |                              |
|-------------|------------------------------|
| De gegevens | werden succesvol opgeslagen. |

### 3.1. Aanvullen clubbestuur - clubfuncties

Voorzitter, secretaris, penningmeester, hoofdtrainer en bestuurslid kan niet zelf aangepast worden. Hiervoor dien je contact op te nemen met het VJF secretariaat.

Lesgever en aanspreekpunt integriteit kan zelf aangepast of toegevoegd worden.

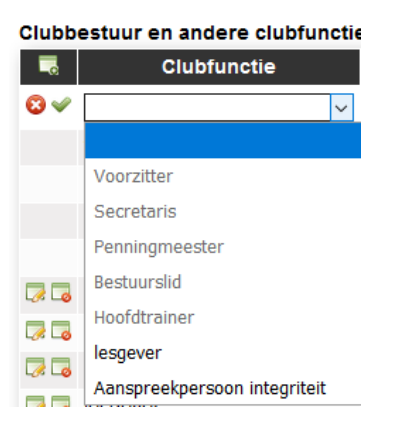

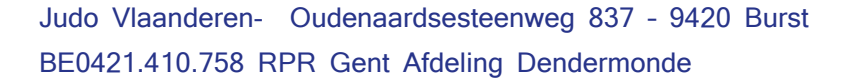

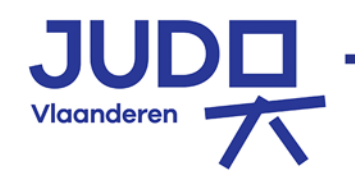

#### 3.2. Aanvullen clubaanbod - dojo('s) & contact Clubaanbod aanvullen . Groene vink bevestiging Voorzitter Togge Rin 12/09/2010 00/00/00 Ga Secretaris Togge Rim 07/08/2012 00/00/000 🗔 🗔 Penningme Togge Rin 13/10/2006 00/00/0 Representation Geelen Bart 02/10/2015 00/00/0000 Hoofdtrainer 6/02/2017 00/00/000 Togge Rim Hoofdtrainer Nollet Carl Ca Ca Hoofdtraine Nimmegers 31/01/2020 00/00/00 iesoever Togge Rim 23/11/2017 00/00/000 lesgever Rothers Liev Aanspr eit VJF Adr Voor clubs met website, Facebook of instagram: het volledige adres (vb. https://www.judoclubnaam.be) OFWEL (en dus niet beiden) Clubs die nog niet online zijn: telefoonr Contactpersoon, voorafgegaan door tel:// (vb. tel://0212345678) III afwijkende informatie zal niet worden weergegeven op de website Dojos Land Provincie Straatnummer Postnummer Gemeente Info <u>+</u> ✓ BE ✓

```
Bevestigen/Opslaan via groen vinkje
```

Zorg er steeds voor dat Clubbestuur, contact, Clubaanbod, Dojo's & infobalk up – to – date zijn. Heel belangrijk om deze info op *de juiste manier en plaats in te geven*, zoals beschreven hierboven, zodanig dat dit kan geïmplementeerd worden in de JV website. Dit zal ervoor zorgen dat je club optimaal zichtbaar en bereikbaar zal zijn

### 4. Rapporten

...

Onder Rapporten kan u verschillende documenten downloaden:

- Overzicht (historiek) overschrijvingen
- Lijst van alle actieve/passieve/archief leden
- Officiële ledenlijst.

| - Club beheerder Wachtwoord wijzigen                                                                                                    |                                                     | LEDEN JUDOCLUB EDO RAPPORTEN |
|----------------------------------------------------------------------------------------------------|-----------------------------------------------------|------------------------------|
| Excei                                                                                                    | Par                                                 | Û                            |
| Overzicht online betalingen: online_betalingen_historiek xis     Overzicht overschrijvingen: overschrijvingen_historiek xis     Lijst van alle ACTEEF v keden: ledenlijst.xis | 1. 'Officiële' ledenlijst. officiële_ledenlijst pdf |                              |

### 5. Vergunning verlengen / hernieuwen / overnemen

Klik op de naam van een lid dat in oranje gemarkeerd staat (in passief of archief). Maak eventueel aanpassingen aan de gegevens van de judoka. Klik op "**Toevoegen aan betaallijst**". Of

Een lid overnemen uit archief van een andere / eigen club. Via "voeg lid toe". Geef de exacte schrijfwijze van de namen (zoals gekend in de ledendatabase) en juiste geboortedatum in. Klik "bewaren". Indien juist ingegeven krijg je de reeds bestaande gegevens. Pas aan indien nodig en klik "bewaren". Je krijgt onderstaande oranje melding(en)

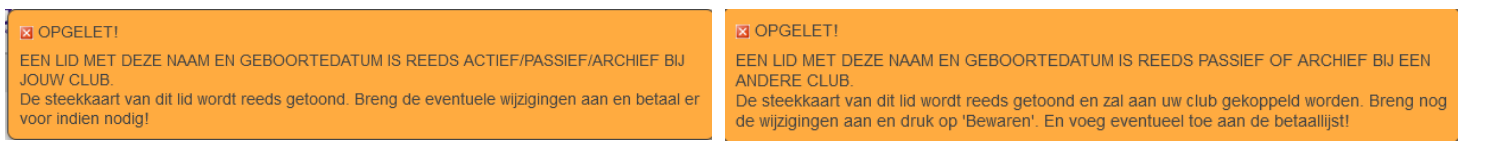

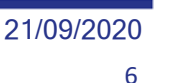

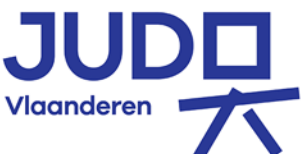

**Opgelet!** Vergeet zeker niet om eerst op **"bewaren"** te klikken indien je aanpassingen hebt gedaan aan de fiche van de judoka. Anders worden de wijzigingen niet doorgevoerd.

| Keer terug na       | aar de ledenlijst door te klikken op " <b>Terug naar ledenlijst</b> ".                                                                                                    |
|---------------------|----------------------------------------------------------------------------------------------------|
| Welkom N            | immegers Jackie Club beheerder: JC Chishiki 🗸 Test Rogge Test Tim                                                                                                    |
| Terug naa           | r ledenlijst Etiket lid Dymo Toevoegen aan betaallijst                                                                                                    |
| club                | JC Chishiki - 04144 v status ACTIEF vervaldatum 27 / 02 / 2020 😒                                                                                                    |
| licentienummer      | 1130532 achternaam Test Rogge voornaam Test Tim                                                                                                    |
| straat en nummer    | kdfklqsdfjqsdmfmjq postnummer 5 gemeente djfklqsdj                                                                                                    |
| land                | BE 🗸 nationaliteit BE 🗸 geslacht V 🗸 geboortedatum 03 / 02 / 1977 🕲 43 jr lidkaart aangemaakt 🗹                                                                                                    |
| statuut             | Recreatief lid v digitale nieuwsbrief                                                                                                    |
| G judo initiator    | G judoka Jeugdsportcoördinator Jeugdsportverantwoordelijke                                                                                                    |
| API club            | Perscontacten Personeelsleden FFBJ VIP Steden en gemeenten                                                                                                    |
| ID lid votas datab. | XXXXXXXXXXXXXXXXXXXXXXXXXXXXXXXXXXXXXX                                                                                                    |
| e-mail              | fsdfqsdfqsd@gmail.com telefoon1 telefoon2                                                                                                    |
| opmerking           | Indien er wijzigingen zijn uitgevoerd in de                                                                                                    |
|                     | ledenfiche dien ie EERST op BEWAREN te klikken                                                                                                    |
|                     | Bewaren Annuleren Utanak Utanak Annuleren Utanak Annuleren Utanak |
|                     | voor toevoegen aan betaanijst .                                                                                                    |
|                     | Graden     Betalingen       Graad     Datum     Datum       Beginner     27/01/2020                                                                                                    |

Naast de naam van het lid staat nu een rood bolletje (●). D.w.z. dat het lid in de club betaallijst is opgenomen.

| Welkom Nimmegers Jackie       Club beheerder: JC Chishiki ~         Voeg lid toe       Toon betaallijst 3         Er zijn 2 licenties die over 35 dagen zullen vervallen |            |                     |            |                    |  |  |  |  |  |
|----------------------------------------------------------------------------------------------------|------------|---------------------|------------|--------------------|--|--|--|--|--|
| 5 uit 5 lede                                                                                                    | n Filter:  | Uit                 |            |                    |  |  |  |  |  |
| Licnr. 🔻                                                                                                    | Vervaldat. | Naam                | Gebodat    | Stra               |  |  |  |  |  |
| 00013                                                                                                    | 29-02-2020 | Togge Rim           | 03-02-2015 | Warandestraat 1a   |  |  |  |  |  |
| 1130532                                                                                                    | 27-02-2020 | Test Rogge Test Tim | 03-02-1977 | kdfklqsdfjqsdmfmjq |  |  |  |  |  |
| 1125309                                                                                                    | 0000       | March March Contra  | 09-05-1988 | lfksdlkfldsk 8     |  |  |  |  |  |
| 1055888                                                                                                    | 06-06-2076 | Rottiers Lieven     | 15-07-1970 | Ponstraat 9        |  |  |  |  |  |
| 1044034                                                                                                    | 30-04-2020 | Nimmegers Jackie    | 07-12-1944 | Lange Akker 10     |  |  |  |  |  |
|                                                                                                    |            |                     |            |                    |  |  |  |  |  |
|                                                                                                    |            |                     |            |                    |  |  |  |  |  |

#### 5.1. Meerdere vergunningen samen verlengen/hernieuwen

Meerdere vergunningen verlengen kan door te klikken op "Er zijn x licenties die over 35 dagen zullen vervallen". Klik op "Vervallen".

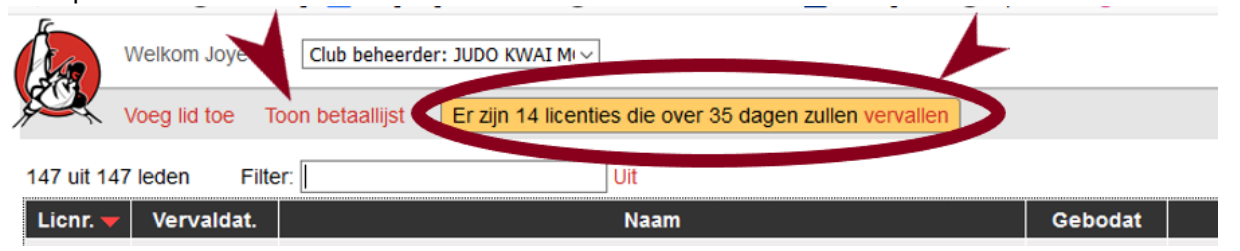

Vink de personen aan die u wenst te hernieuwen.

Judo Vlaanderen- Oudenaardsesteenweg 837 - 9420 Burst BE0421.410.758 RPR Gent Afdeling Dendermonde 21/09/2020

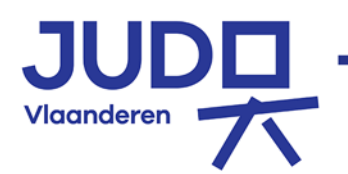

Klik daarna op de groene knop "alle aangevinkte toevoegen aan betaallijst".

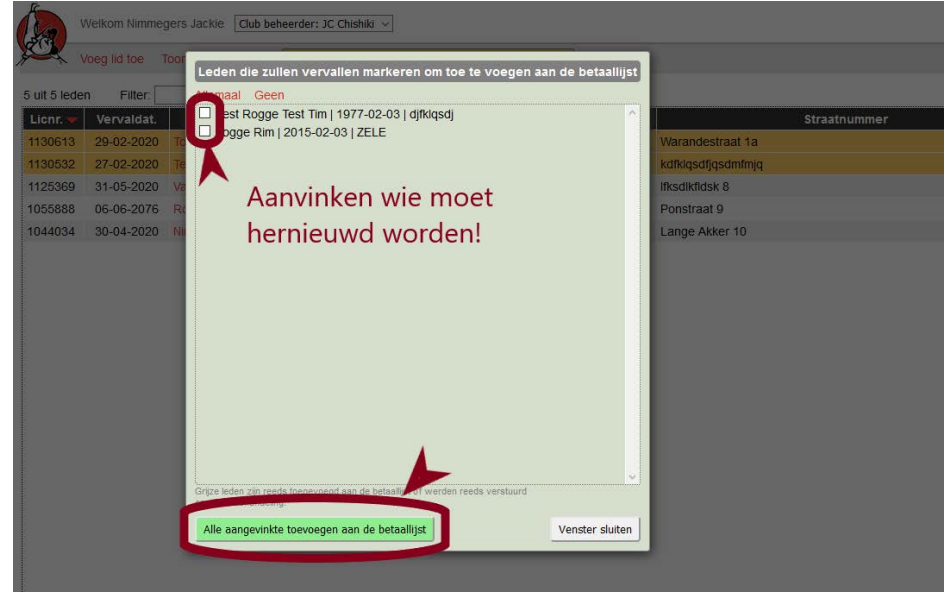

### 6. Nieuwe leden - Initiaties toevoegen

Vanaf het startscherm kan je nieuwe leden bijvoegen door op "Voeg lid toe" te klikken.

| Welkom Nimmeg         | gers Jackie Club ber | eerder: JC Chishiki 🗸                                  |         |  |
|-----------------------|----------------------|--------------------------------------------------------|---------|--|
| Voeg lid toe          | oon betaallijst 3    | Er zijn 2 licenties die over 35 dagen zullen vervallen |         |  |
| 5 uit 5 leden Filter: |                      | Uit                                                    |         |  |
| Licnr. 🔻 Vervaldat.   |                      | Naam                                                   | Gebodat |  |

Vul de gevraagde gegevens in op de blanco ledensteekkaart. Ook **"statuut, Digitale Nieuwsbrief, G-judoka,** Jeugdsportcoördinator, Jeugdsportverantwoordelijke, API club" kan indien van toepassing aangevinkt worden. Daarna klik je op "Bewaren". Je krijgt een bericht in groene kader dat de gegevens succesvol werden opgeslagen.

| club                | JC Chishiki - 04144 		 status ACTIEF vervaldatum 06 / 03 / 2020 O                           |
|---------------------|---------------------------------------------------------------------------------------------|
| licentienummer      | 1130707 achternaam Testpersoon voornaam Twee                                                |
| straat en nummer    | Warandestraat 1A         postnummer         9290         gemeente         Berlare           |
| land                | BE 🗸 nationaliteit BE 🗸 geslacht M 🗸 geboortedatum 15/11/2004 🕲 15 jr lidkaart aangemaakt 🗹 |
| statuut             | ✓ digitale nieuwsbrief                                                                      |
| G judo initiator    | G judoka Jeugdsportcoördinator Jeugdsportverantwoordelijke                                  |
| API club            | Perscontacten Personeelsleden FFBJ VIP Steden en gemeenten                                  |
| ID lid votas datab. | xxxxxxxxxxxxxxxxxxxxxxxxxxxxxxxxxxxxxx                                                      |
| e-mail              | silvia.rogge@judo.be telefoon1 052/454590 telefoon2 0486000000                              |
| opmerking           |                                                                                             |
|                     |                                                                                             |
|                     | Bewaren Annuleren                                                                           |
|                     |                                                                                             |

opzoeken. Zodat de juiste datumformatie er zeker in komt.

Judo Vlaanderen- Oudenaardsesteenweg 837 - 9420 Burst BE0421.410.758 RPR Gent Afdeling Dendermonde 21/09/2020 8 Vlaanderen

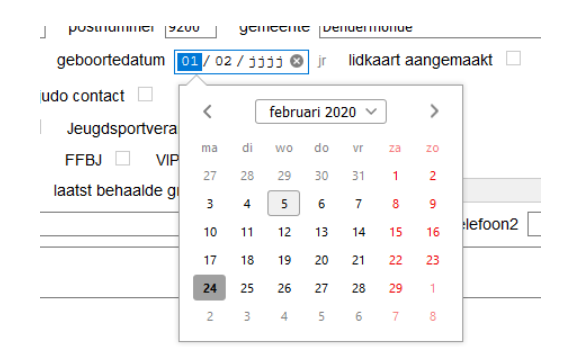

Het e-mail adres is <u>verplicht</u> in te vullen. Je krijgt een foutboodschap in een rood kader indien er geen e-mail adres werd ingevuld. Indien het lid over geen e-mailadres beschikt vul indien nodig een voorlopig e-mail adres in (bv. Club)

|                      | ARD WORDENI                             | Test Roppe Test Tim                                    | LEDEN |
|----------------------|-----------------------------------------|--------------------------------------------------------|-------|
| Gelieve ook in te vi | ullen: email                            |                                                        |       |
|                      |                                         |                                                        |       |
| club                 | JC Chishiki - 04144                     | ✓ status ACTIEF vervaldatum 12 / 03 / 2020 ∅           |       |
| licentienummer       | achternaam Testpersoon                  | voornaam Twee                                          |       |
| straat en nummer     | Warandestraat 1A                        | postnummer 9290 gemeente Berlare                       |       |
| land                 | BE  v nationaliteit BE  v geslacht M  v | geboortedatum 15 / 11 / 2004 ) 🖉 🥼 Ildkaart aangemaakt |       |
| statuut              | Recreatief lid v digitale nieuwsbrief   |                                                        |       |
| G judo initiator     | G judoka Jeugdsportcoördinator          | Jeugdsportverantwoordelijke                            |       |
| API club             | Perscontacten Personeelsleden           | FFBJ VIP Steden en gemeenten                           |       |
| ID lid votas databa  | 20000000-3000(-3000(-30000-300000000)   | laatst behaalde graad                                  |       |
| e-mail               |                                         | telefoon1 telefoon2                                    |       |
| opfilening           | E-mail adres verp                       | licht in te vullen                                     |       |

Bewaren Annuleren

Indien alles correct ingevoerd is, kan het nieuwe lid gedurende **1 maand onbeperkt gratis initiëren** op de trainingen van uw club. Het lid is in oranje gemarkeerd en blijft gedurende 35 dagen in de lijst actief staan. **Opgelet:** dit lid kan enkel initiëren in de club waar het initiatie-lid werd geregistreerd.

Om een definitieve vergunning te bekomen van het initiatie lid volg je de **procedure "Vergunning verlengen"**. De einddatum wordt 12 maanden vanaf het begin van de maand waarin de vergunning verlengd werd.

### 7. Herstarten als initiatie

Automatisch herstarten is voorlopig nog niet mogelijk. Contacteer het secretariaat bij een herstart van een judoka (<u>info@vif.be</u>).

Elke judoka heeft de mogelijkheid om na een periode van 2jaar inactiviteit opnieuw een inloopperiode van één maand te doorlopen.

Deze inloopperiode wordt enkel toegekend mits aan de voorwaarde wordt voldaan dat er tussen de laatste activiteitsdag en de 1e dag van de herstartperiode minimaal 2 jaar zit.

Deze initiatie is dus voor leden die reeds in het verleden aangesloten waren bij de VJF.

### 8. Duplicaat vergunning aanvragen

Voorlopig kan de clubbeheerder zelf geen duplicaat vergunningen aanvragen via ledenbestand. Voorlopig te volgen procedure "aanvraag duplicaat":

- Stuur e-mail naar <u>info@vjf.be</u> met vermelding "duplicaatCLUBnr. + vergunningnummer + naam + voornaam"
- Doe manuele storting van € 5 op rekeningnr. BE07 7805 7735 9066 met mededeling "duplicaatCLUBnr + vergunningnummer + naam + voornaam"

Judo Vlaanderen- Oudenaardsesteenweg 837 - 9420 Burst BE0421.410.758 RPR Gent Afdeling Dendermonde 21/09/2020

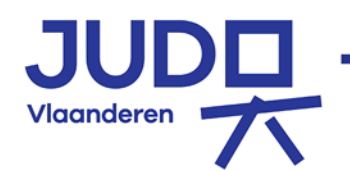

| 9. Betaling |  |  |
|-------------|--|--|
|             |  |  |

Klik op "Toon Betaallijst" om alle reeds ingebrachte vergunningen te kunnen zien.

| Voeg lid toe          | Toon betaallijst 3 | Graadverhogingen | Er zijn 1 licenties die over 35 dagen zullen vervallen |
|-----------------------|--------------------|------------------|--------------------------------------------------------|
| 8 uit 8 leden Filter: |                    | Uit              |                                                        |

Lees de <u>Algemene voorwaarden</u> en <u>Privacy verklaring</u> door. Vink aan om te aanvaarden. Hierna zal je op de groene knop **"Nu direct online betalen"** kunnen klikken.

| ONLINE BETALINGEN LIDMAATSCHAPPEN AAN DE FEDERATIE                                                                                                    |            |          |  |  |
|----------------------------------------------------------------------------------------------------|------------|----------|--|--|
| Naam                                                                                                    | Geldig tot | Bedrag   |  |  |
| Sterke Jan                                                                                                    | 04-07-2020 | 45€      |  |  |
| Test                                                                                                    | 27-02-2020 | 45€      |  |  |
| test kleuter                                                                                                    | 30-10-2019 | 42€      |  |  |
|                                                                                                    | Totaal:    | 132.00 € |  |  |
| Je kan dit totaalbedrag van <b>132.00 €</b> nu direct online betalen. Of je kan<br>uiteraard nog andere leden toevoegen aan bovenstaande lijst. En pas later<br>betalen. |            |          |  |  |
| Echter, vooraleer over te gaan tot betalen, vink volgend vakje aan om onze<br>Algemene voorwaarden en Privacy verklaring te aanvaarden:                                  |            |          |  |  |
| Nu direct online betalen Venster sluiten zonder betalen                                                                                                    |            |          |  |  |

Je zal worden doorgestuurd naar het MultiSafePay platform waar je de automatische online betaling kan afhandelen met de kaart naar keuze. Op die manier wordt alles automatisch verwerkt en doorgestuurd naar de federatie. <u>(!Enkel</u> online betalingen zullen verwerkt worden. Gewone overschrijvingen zullen teruggestort worden!)

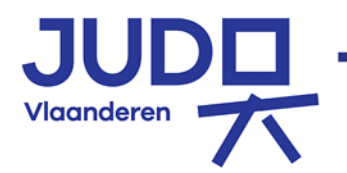

| Shop<br>Beschrijving:           | Vlaamse Judo Federatie<br>Lidmaatschap<br>Totaal 132 00 FLIR                                                                            |    |
|---------------------------------|----------------------------------------------------------------------------------------------------|----|
| Betaalmethod                    | den:                                                                                                    |    |
| Bancontact<br>SOFORT<br>BANKING | SofortBank                                                                                                    |    |
| Over<br>Boeking                 | Bankoverboeking                                                                                                    |    |
|                                 | IDEAL                                                                                                    |    |
| mastercord                      | Mastercard                                                                                                    |    |
| <b>O</b> Annuleren              | Visa                                                                                                    | en |
| Bare                            | Bancontact  Mobiele App  Description  Kaartnummer  Description  Kaartnummer  Vervaldatum  S. Scan de QR-code  Vervaldatum  Terug Verder |    |

Een lid verkeerdelijk aan de betaallijst toegevoegd?

Klik op het betreffende lid in de betaallijst zodat je in de persoonlijke fiche komt en klik op **"verwijderen uit betaallijst"** 

Wanneer je nu teruggaat naar de ledenlijst kan je zien dat naast de naam van het lid twee bolletjes (••) staan d.w.z. dat de betalingsenveloppe werd verstuurd naar de federatie.

| V V           | Welkom Nimmegers Jackie Club beheerder: JC Chishiki v |                                                                          |            |                    |  |
|---------------|-------------------------------------------------------|--------------------------------------------------------------------------|------------|--------------------|--|
|               | lid toe T                                             | oon betaallijst 3 Er zijn 2 licenties die over 35 dagen zullen vervallen |            |                    |  |
| 5 uit 5 leder | n Filter:                                             | Uit                                                                      |            |                    |  |
| Licnr. 🔻      | Vervaldat.                                            | Naam                                                                     | Gebodat    | Straatnummer       |  |
| 1130613       | 29-02-2020                                            | Togge Rim                                                                | 03-02-2015 | Warandestraat 1a   |  |
| 1130532       | 27-02-2020                                            | Test Rogge Test Tim • •                                                  | 03-02-1977 | kdfklqsdfjqsdmfmjq |  |
| 1125369       | 31-05-2020                                            | Van Aken Sam                                                             | 09-05-1988 | lfksdlkfldsk 8     |  |
| 1055888       | 06-06-2076                                            | Rottiers Lieven                                                          | 15-07-1970 | Ponstraat 9        |  |
| 1044034       | 30-04-2020                                            | Nimmegers Jackie                                                         | 07-12-1944 | Lange Akker 10     |  |

Deze twee bolletjes ( •• ) verdwijnen wanneer de vergunning en betaling werd verwerkt/gecontroleerd door de federatie.

10. Graden

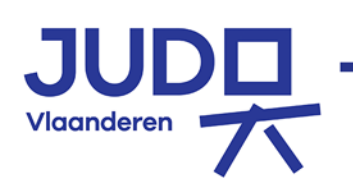

De **clubbeheerder (secretaris van de club)** en de hoofdtrainer kunnen de Kyu-graden aanpassen in de steekkaarten van de judoka's. De clubbeheerder kan meerdere personen de functionaliteiten van "hoofdtrainer" toekennen.

|               | Clubfunctie                  | Naam                  | Van        | Tot        | BW | Inlog profiel                     |
|---------------|------------------------------|-----------------------|------------|------------|----|-----------------------------------|
| 7             | Voorzitter                   | Oste Donna            | 16/05/2009 | 00/00/0000 | 0  | ~                                 |
| <i>"</i>      | Voorzitter                   | Testpersoon Twee      | 07/02/2020 | 00/00/0000 | 0  | Club beheerder $ \smallsetminus $ |
| 7             | Secretaris                   | Nimmegers Jackie      | 20/02/2020 | 00/00/0000 | ۲  | Club beheerder $ \smallsetminus $ |
| i 🜏 🗔         | Penningmeester               | Togge Rim             | 13/10/2006 | 00/00/0000 | 0  | ~                                 |
| 7             | Hoofdtrainer                 | Geelen Bart           | 02/10/2015 | 00/00/0000 | 0  | Hoofdtrainer ~                    |
| i 🕫 🧟         | lesgever                     | Togge Rim             | 23/11/2017 | 00/00/0000 | 0  | Hoofdtrainer ~                    |
| 7             | lesgever                     | lens yoeri            | 23/11/2017 | 00/00/0000 | 0  | ~                                 |
| <i>]</i> // 🗔 | Aanspreekpersoon integriteit | Rottiers Lieven       | 01/04/2019 | 00/00/0000 | 0  | ~                                 |
| i 😺 🦻         | Aanspreekpersoon integriteit | VJF Administrator ISB | 08/04/2019 | 00/00/0000 | 0  | ~                                 |

Hoewel er geen vereisten zijn qua wachttijden vanuit de software, dienen de correct wachttijden tussen de graden gerespecteerd te worden.

Ga terug naar startscherm ledenlijst. Klik op de naam judoka waarvan de Kyu graad moet gewijzigd worden.

| (←) → C <sup>i</sup>   | ♥ ▲ https://yjf-link.be/lid_gegevens_club.php?edligr=0&scropo=0                                                                                                    |
|------------------------|----------------------------------------------------------------------------------------------------|
| 🧶 Vlaamse Judofederat  | ie 😰 Google Agenda - Maa 📾 Werktijd.be 🜐 Graphius file upload 🕴 Formdesk - vlaamseju 💰 Mailchimp Dashboard 🌠 Ondernemingsgegeve 횤 Hon                                                                                                    |
| Welkom N               | immegers Jackie Club beheerder: JC Chishiki v Van Aken Sam                                                                                                    |
| Terug naa              | ir ledenlijst Etiket lid Dymo                                                                                                    |
| club<br>licentienummer | JC Chishiki - 04144 vervaldatum 31 / 05 / 2020<br>1125369 achternaam Van Aken voornaam Sam                                                                                                    |
| straat en nummer       | Ifksdikfidsk 8 postnummer 9250 gemeente WAASMUNSTER                                                                                                    |
| land                   | BE v     nationaliteit     BE v     genoente     storaliteit     genoente     storaliteit                                                                                                    |
| statuut                |                                                                                                    |
| G judo initiator       |                                                                                                    |
| API club               | Perscontacten Personeelsleden FFBJ VIP Steden en gemeenten                                                                                                    |
| ID lid votas datab.    | xxxxxxxxxxxxxxxxxxxxxxxxxxxxxxxxxxxxxx                                                                                                    |
| e-mail                 | sva@afas.be telefoon1 telefoon2                                                                                                    |
| opmerking              |                                                                                                    |
|                        |                                                                                                    |
| 1 🕨                    | Bewaren Annuleren<br>Graden 4<br>Graden Datum<br>Se Kyu 20/06/2019<br>Betalingen<br>Datum Bedrag<br>3<br>1 = klik op icoon "voeg toe"<br>2 = volgende graad verschijnt automatisch<br>3 = pas de datum aan naar dag geslaagd<br>4 = klik op groen vinkje om te bewaren |

Vergeet niet op "bewaren" te klikken. Je krijgt dan een bericht in groene kader dat de gegevens succesvol werden opgeslagen.

### 10.1. Graadverhogingen (wijzigen in groep)

Ga naar het scherm "leden". Klik op "Graadverhogingen". Er verschijnt een scherm. Kies de "huidige graad". Vink de nodige personen aan. Voeg datum van de graadverhoging toe.

Judo Vlaanderen- Oudenaardsesteenweg 837 - 9420 Burst BE0421.410.758 RPR Gent Afdeling Dendermonde 21/09/2020 12 Vlaanderen 7 Klik dan onderaan op de "Groene balk" om effectief de graad toe te kennen.

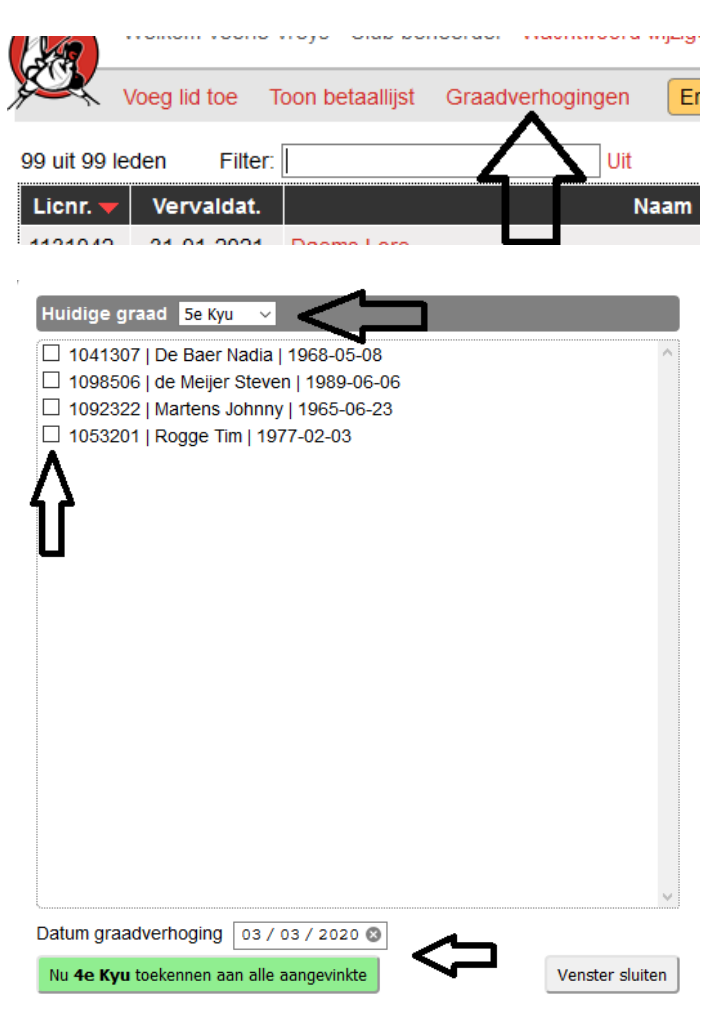

### 11. Geldigheid vergunning

Bij tijdig verlengde vergunningen en bij vergunningen die minder dan 1 maand vervallen zijn, wordt de nieuw einddatum de huidige plus 1 jaar.

De procedure voor leden uit **PASSIEF** en **ARCHIEF** is identiek. De nieuwe einddatum wordt 12 maanden vanaf het begin van de maand waarin de vergunning verlengd werd. Zoals gebruikelijk kan een vergunning niet vervallen in juli of augustus. Judoka's die herstarten in augustus of september krijgen 30 september als einddatum voor hun nieuwe vergunning.

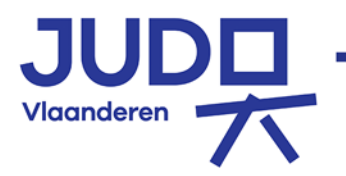

21/09/2020

### 12. Foutboodschappen / FAQ

#### • <u>\*E-mail adres niet ingevuld:</u>

Het e-mail adres is <u>verplicht</u> in te vullen. Je krijgt een foutboodschap in een rood kader indien er geen e-mail adres werd ingevuld. Indien het lid over geen e-mailadres beschikt vul indien nodig een voorlopig e-mail adres in (bv. Club).

#### • <u>\*Controle op Naam, voornaam en geboortedatum:</u>

-Je kan eenzelfde actieve judoka niet inschrijven als nieuw lid, niet in jouw eigen club en niet als hij actief lid is van een andere club.

-Als de nieuwe judoka in PASSIEF of ARCHIEF van je eigen of een andere club staat, verschijnt zijn bestaande steekkaart en kan je deze eerst "aanpassen" voor je "Toevoegen aan betaallijst" aanklikt. Gratis initiatie is dan niet mogelijk.

-Als de nieuwe judoka toch dezelfde naam en geboortedatum heeft als een bestaande judoka, kan je ook de tweede voornaam toevoegen. Bij verdere problemen contacteer je het secretariaat <u>info@vjf.be</u>.

#### • \*Bij het online betalen

is het mogelijk sommige bankkaarten niet onmiddellijk werken/actief zijn.

In eerste instantie contact opnemen met je bank of de (club) kaart actief staat voor online betalingen.

Maar mogelijke oplossingen om de (club) kaart te activeren kan zijn:

\*1 malige transactie in bankautomaat voor geldophaling

\*1 malig transactie in winkel (dus niet online)

#### • \*Vergunning kunnen niet vervallen in juli of augustus

Judoka's die starten in augustus of september krijgen 30 september als einddatum voor hun eerste vergunning.

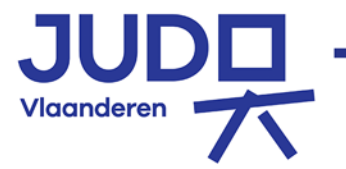

21/09/2020